# 手数料支払手順①納付情報確定通知メールを表示

▲ 納税証明の交付申請 納付情報確定通知

1 2022/03/26 23:49 にこのメッセージに返信しました。

申請者 :株式会社○○○ 代表取締役 △△ □□ 様 到達番号:13000202203250000XX

問合せ番号:\*\*\*\*\*\*

ご申請いただいた納税証明の手数料等の金額が確定いたしました。 下記の<手数料確認の手順>に従って Pay-easy(ペイジー)により納付をお願いします。

<注意事項>

・領収証書は発行されません。

・納付期限は本通知の翌日から起算して7日です。

<手数料確認の手順> ※ 必ずパソコンから操作してください。

 下記 URL にアクセスする。
 [URL] <u>https://www.shinsei.elg-front.jp/tokyo2/</u> (東京共同電子申請・届出サービス)

申請完了後しばらくして、事務局より届く「納付情報確定通知」メール記載のURL (<u>http://www.shinsei.elg-front.jp/tokyo2/</u>)をクリック

※申請直後に届く「提出通知」メールではないため注意

※ メールが届いた翌日から7日以内に支払いがない場合、申請返却となってしまうため注意

# 手数料支払手順 ②共同電子申請画面を表示

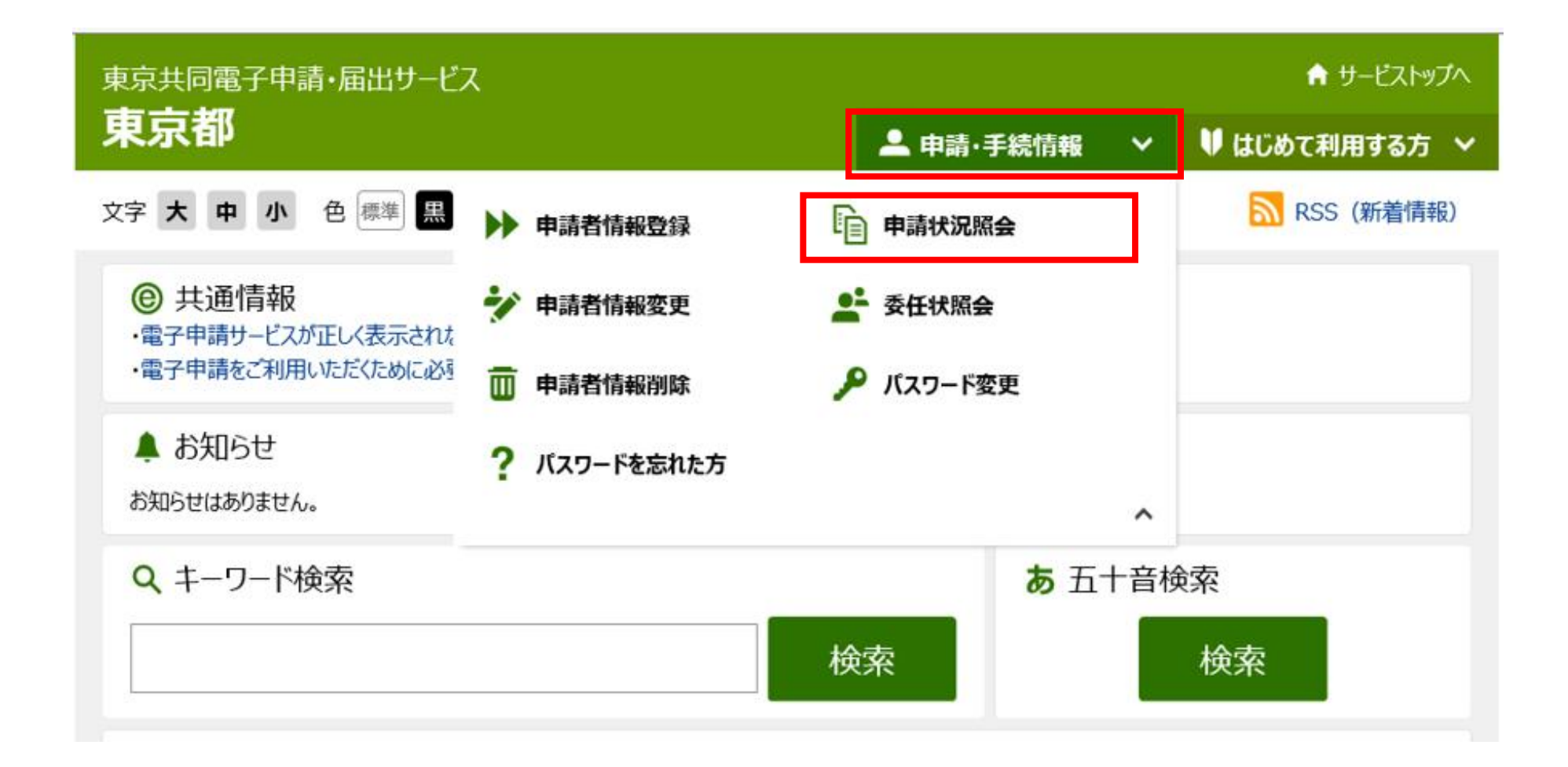

### 共同電子申請のトップページから「申請状況照会」をクリック

## 手数料支払手順 ③共同電子申請へログイン

|                | 申請・届出システム                     |
|----------------|-------------------------------|
| ユーザID<br>【ログイン | とバスワードを入力して、<br>】ボタンを押してください。 |
| ユーザID          |                               |
| パスワード          |                               |
|                | ログイン                          |
| 1 到達番号で照会      | 到達番号と問合せ番号で照会する<br>場合はこちら     |

### ユーザID(申請者ID)でログイン ※電子申請を行う際に使ったID

### 手数料支払手順④申請データの確認

| 検索条件を入力し、【                 | 検索】ボタンを押してくださ                      | さい。                   |      |      |      |   |
|----------------------------|------------------------------------|-----------------------|------|------|------|---|
| 到達番号                       |                                    |                       |      |      |      |   |
| 到達日付                       | <b>、</b> 年 <b>、</b>                | 月 - 日 ~ [             | ▼ 年  | ▼月   | - 8  |   |
| 取扱状況                       |                                    |                       |      |      |      |   |
| 納付状況                       | -                                  |                       |      |      |      |   |
| 手続名称                       |                                    |                       |      | 手続選択 |      |   |
| 委任状登録番号                    |                                    |                       |      |      | -    |   |
| 団体名称                       |                                    |                       |      |      |      |   |
| 最大検索件数                     | -                                  |                       |      |      |      |   |
| 1件の申請が該当して<br>申請データの詳細を考   | います。<br>シテオるには【詳細】ボイ               | 楽 クリ                  | 7    |      |      |   |
|                            |                                    |                       |      |      | 1/1  |   |
| , and a solution of the    |                                    |                       |      |      |      | 詳 |
| 新着<br><u>到達番号</u>          | <u>手続名称</u><br>委任状登録番号             | ▼ 到達日時                | 取扱状況 | 納付状況 | 団体名称 |   |
| 新着<br><u>到達番号</u><br>NEW!] | <u>手続名称</u><br>委任状登録番号<br>証明書の発行申請 | ▼ 到達日時<br>2015年03月31日 | 取扱状況 | 納付状況 | 团体名称 |   |

今まで申請したデータの履歴が一覧表示されるので、 該当申請データの『詳細』をクリック

## 手数料支払手順 5手数料情報画面へ

| 取扱状況詳細 |                         | ? ヘルプ (上時刻 18:09:26)                                    |
|--------|-------------------------|---------------------------------------------------------|
|        | 申請・届出の流れ                | ● 金剛始 ● 寒杏開始 ● 寒杏松了 ● 毛続終了                              |
|        | ・<br>NEW!)<br>手 米がましたまた | <ul> <li>手数料が未払いの状態です。</li> <li>手数料が確定されました。</li> </ul> |
|        | 于 #X411月¥校<br>連絡        | 戦員からの新規連絡はありません。                                        |
|        | 補正                      | 現在、補正要求はされていません。                                        |
|        | 通知書類                    | 現在、職員からの通知はありません。                                       |
|        | 取下げ                     | 取下げは行っていません。                                            |
|        | 履歴                      | 申請の履歴を確認することができます。                                      |

### 「手数料が確定されました」等の表示を確認したうえ、 「手数料情報」をクリック

## 手数料支払手順 ⑥手数料情報の確認

| 1 手数料情報<br>電子納付(ATMやインターネットバンキング)で支払             |                                                                    |
|--------------------------------------------------|--------------------------------------------------------------------|
| 留ち、新山区方」が必要になります。<br>Pay-easy(ペイジー)対応の金融機関を確認したい | はいをされる場合は、以下の情報(収納機関コード、納付番号、確認<br>場合は、【 <b>支払いへ】</b> ボタンを押してください。 |
| 手数科情報                                            |                                                                    |
| 納付方法電子納付                                         |                                                                    |
| 収納機関名                                            |                                                                    |
| 収納機関コード                                          |                                                                    |
| 納付番号                                             |                                                                    |
| 確認番号                                             |                                                                    |
| 納付区分 300                                         |                                                                    |
| 納付内容力ナ                                           |                                                                    |
| 納付内容                                             |                                                                    |
| 請求金額 1,000円                                      |                                                                    |
| 納付期限                                             |                                                                    |
| 納付状況未納付                                          |                                                                    |
| 領収額                                              |                                                                    |
| · · · · · · · · · · · · · · · · · · ·            |                                                                    |
| 通信欄                                              |                                                                    |
| 手数料が確定されました。                                     |                                                                    |
| ▶ 印刷 この画面を印刷することができ                              | ます。                                                                |
| □ 保存<br>この画面をhtml形式で保存する                         | ることができます。                                                          |
|                                                  | ◎ 支払いへ                                                             |

### 手数料の詳細が表示されるので、<u>収納機関コード・納付番号・</u> 確認番号・納付区分をメモしたうえ、「支払いへ」をクリック

# 手数料支払手順 ⑦共同電子申請での処理終了

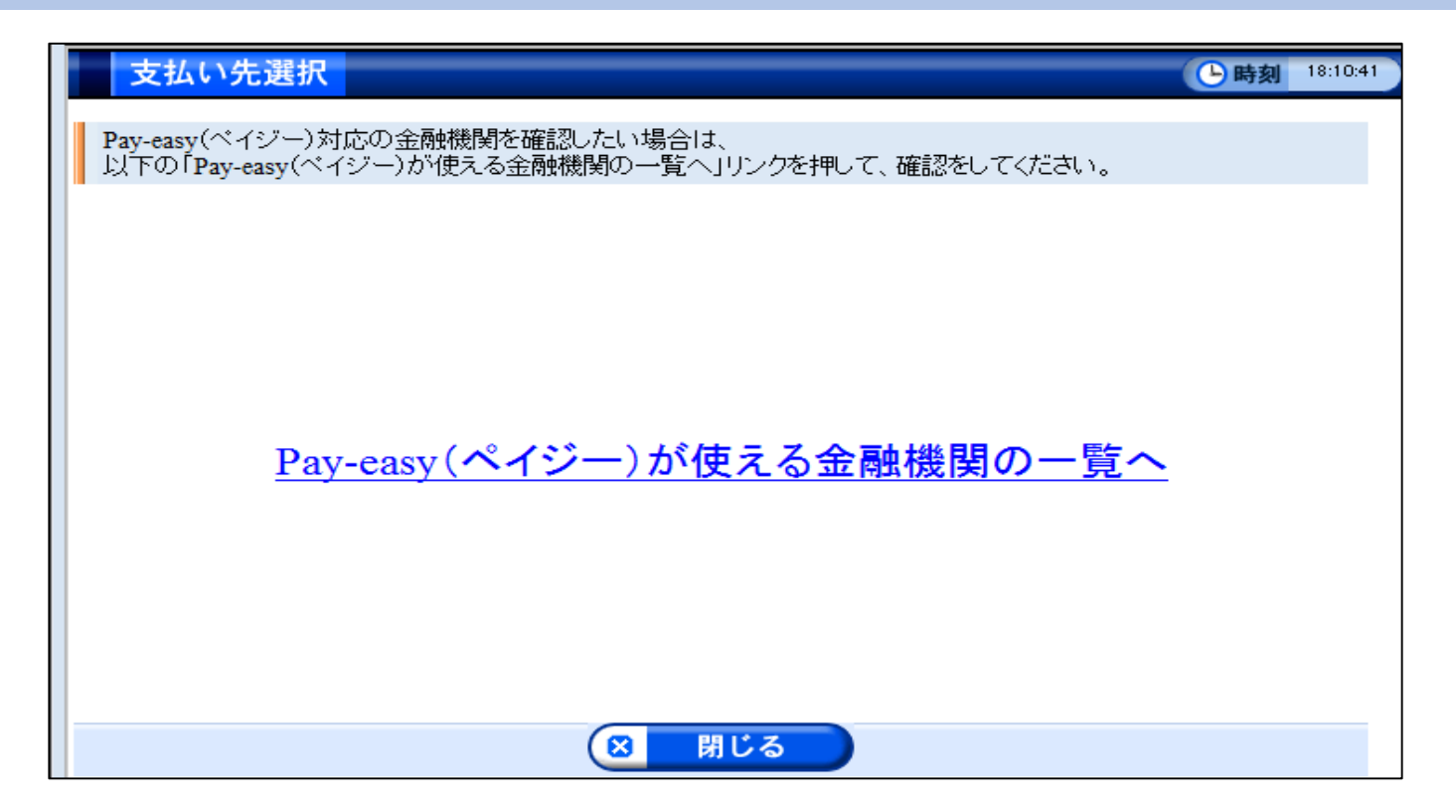

### 以上の画面が表示され、共同電子申請での処理は終了

※ 各インターネットバンクの支払画面に<u>直接繋がらない</u>ため注意

※ 前ページの「支払いへ」を押しても本画面が表示されない場合は、 右記URLをクリック → <u>https://www.pay-easy.jp/where/</u>

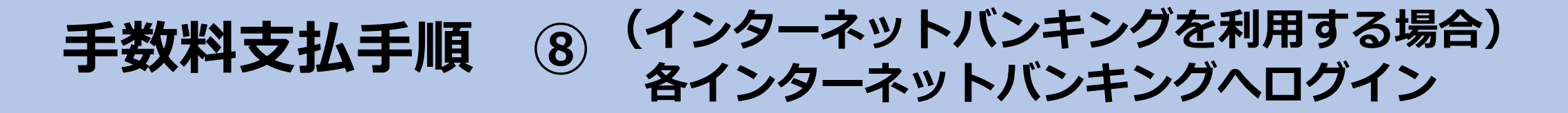

●みずほ銀行

https://www.mizuhobank.co.jp/retail/products/paym ent/payeasy/zeikin\_ryokin/index.html

● 三菱UFJ銀行

https://direct.bk.mufg.jp/shop/payeasy/index.html

●三井住友銀行

https://www.smbc.co.jp/kojin/furikomi/pay-easy/

- ●そのほか、下記サイトより利用可能な金融機関を検索 <u>https://www.pay-easy.jp/where/search.php#tab1</u>
- 手数料を支払うと、1~2時間で審査部門に通知され、問題なければ証明書発行 ● ①のメールが届いた翌日から<u>7日以内</u>に支払いがない場合、申請反却となってしまうため注意

#### 手数料支払手順 9 (ATMを利用する場合) 各金融機関のATMで支払操作

●各金融機関のATMにて、ペイジーによる料金払込ボタンを押下
 ●⑤でメモした収納機関コード・納付番号・確認番号・納付区分を入力

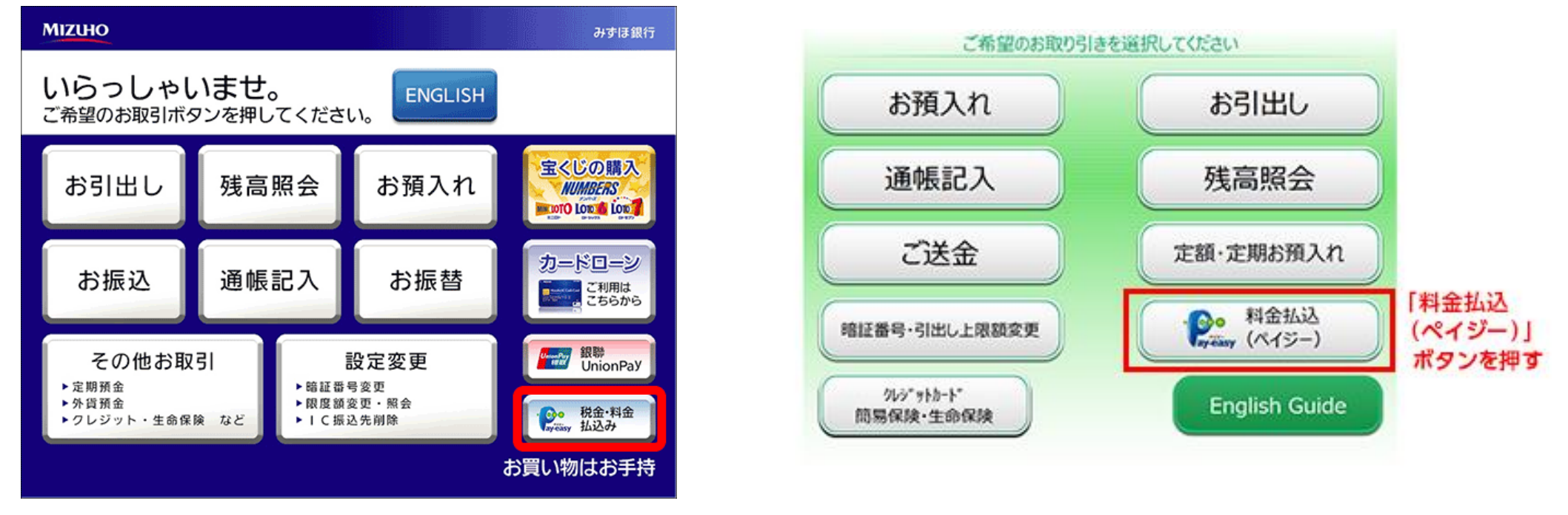

(参考)みずほ銀行ATM画面

(参考) ゆうちょ銀行ATM画面

●手数料を支払うと、1~2時間で審査部門に通知され、問題なければ証明書発行 ●①のメールが届いた翌日から<u>7日以内</u>に支払いがない場合、申請反却となってしまうため注意

#### 手数料支払手順 ① (ATMを利用する場合) ATM利用明細書イメージ

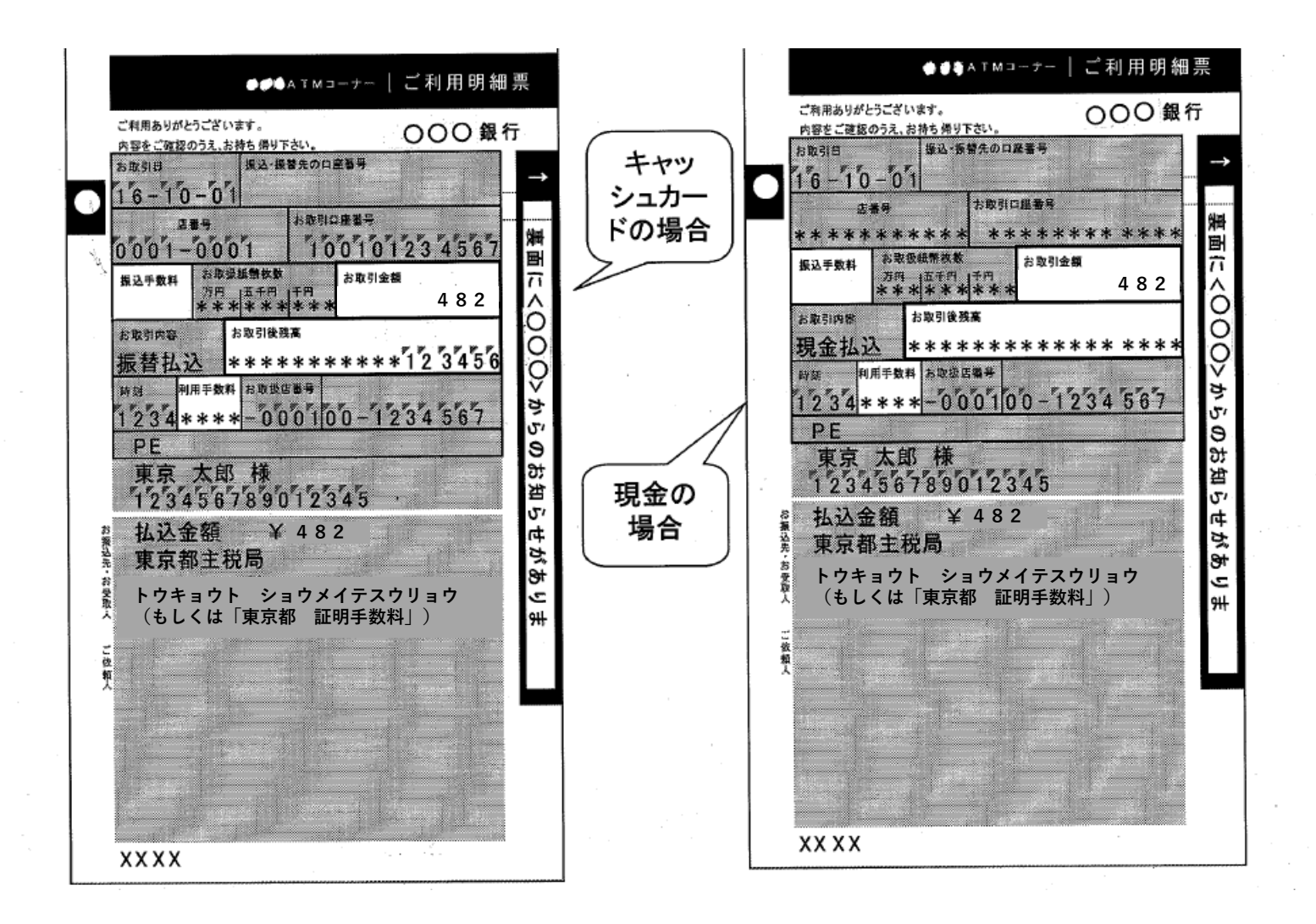